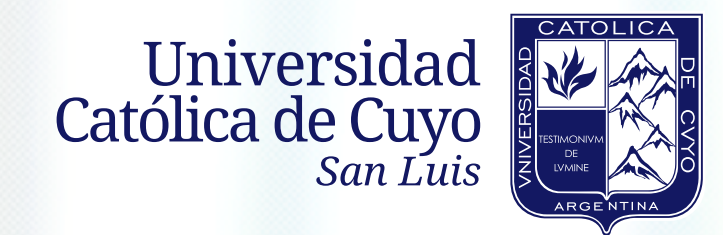

# VALIDACIÓN DE DATOS

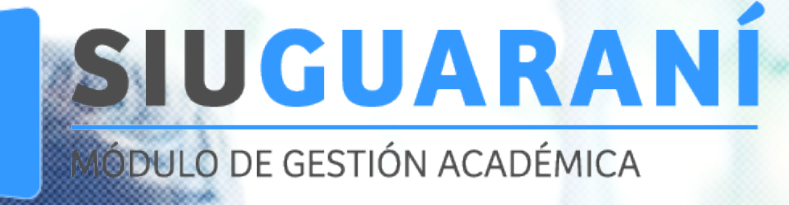

Ingresá en el navegador de tu dispositivo: guarani.uccuyosl.edu.ar

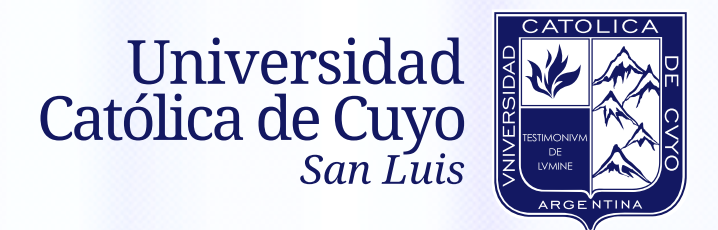

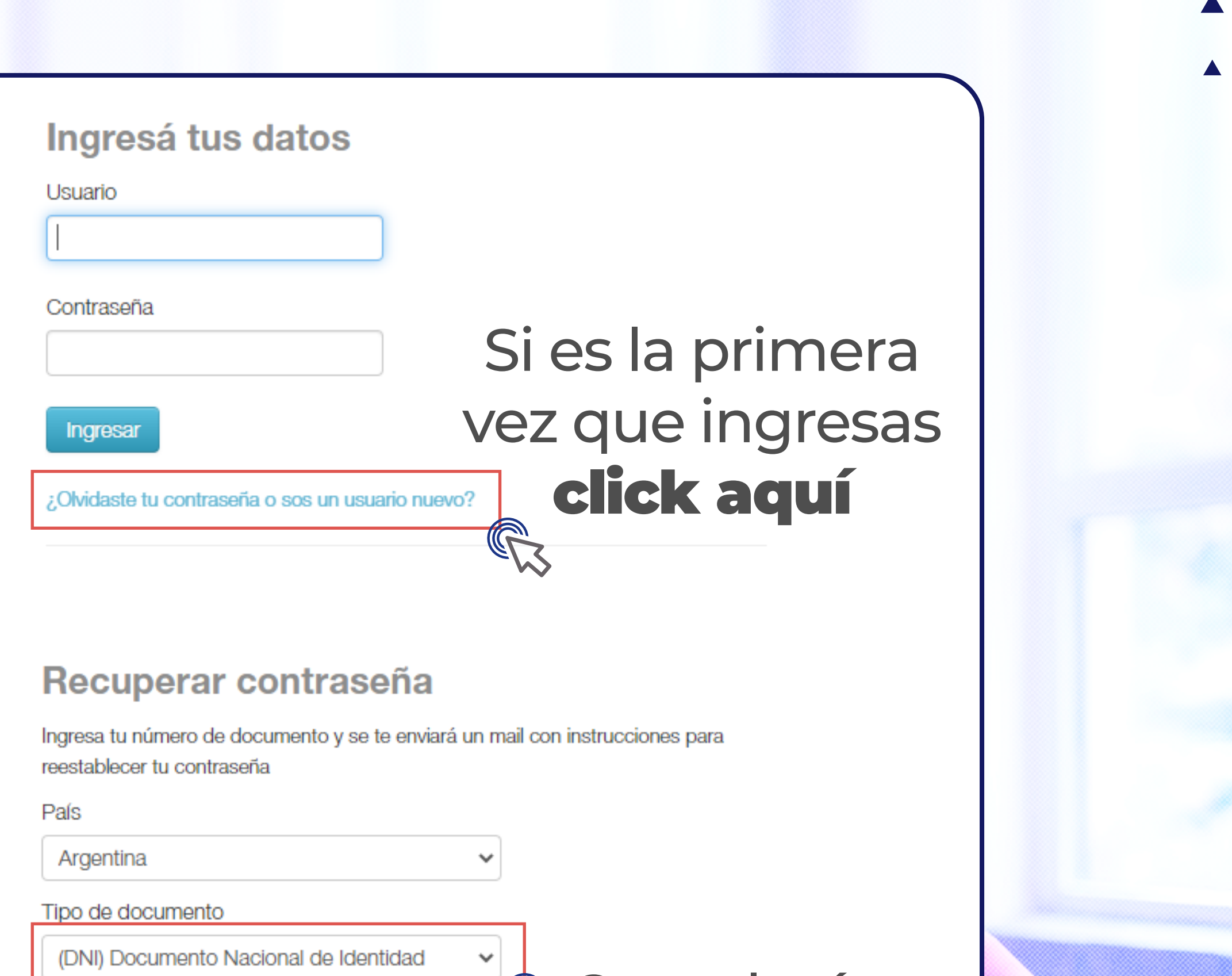

VALIDACIÓN

DE DATOS

SIUGUARANÍ

MÓDULO DE GESTIÓN ACADÉMICA

Número de documento (sin puntos ni guiones)

Completá con tu **DNI** 

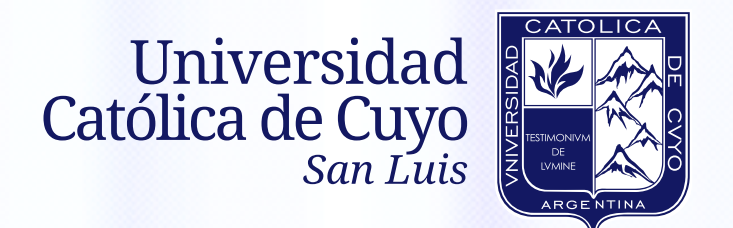

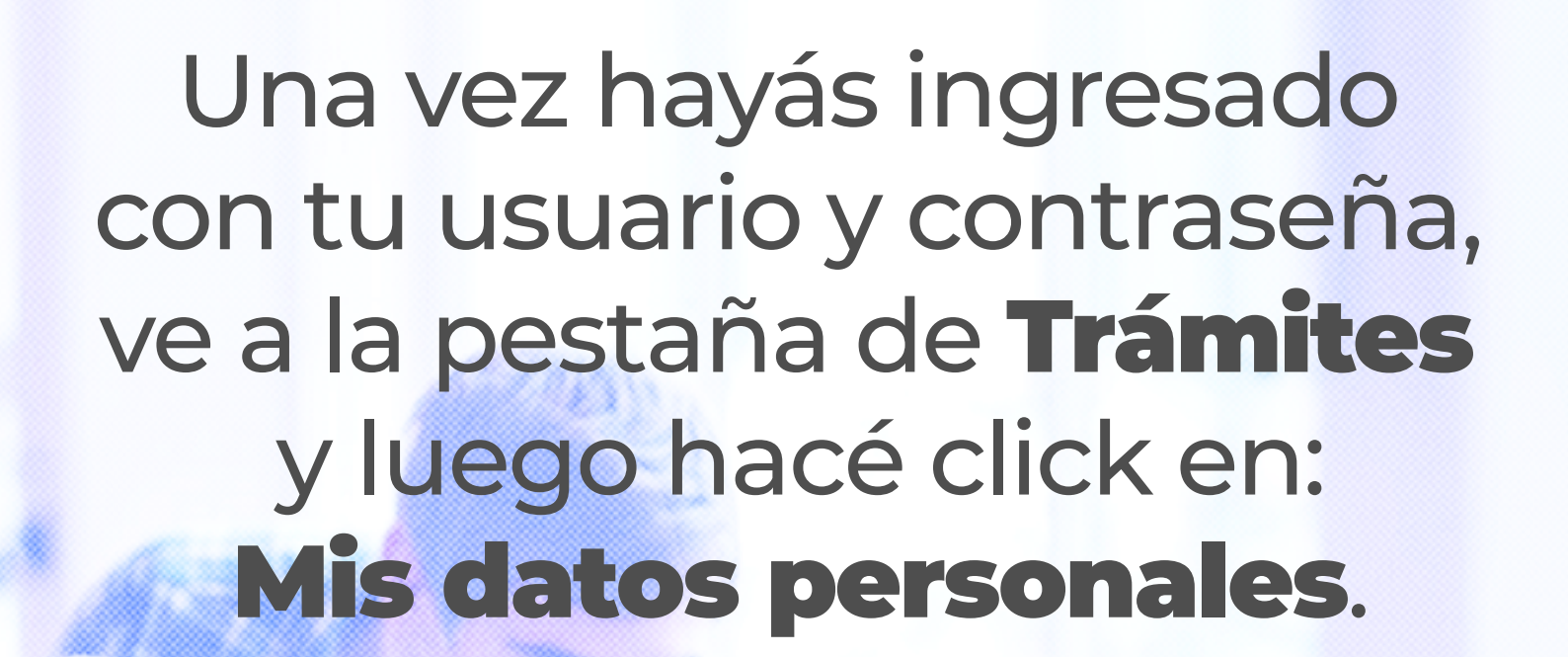

VALIDACIÓN

DE DATOS 🗂

SIUGUARANÍ

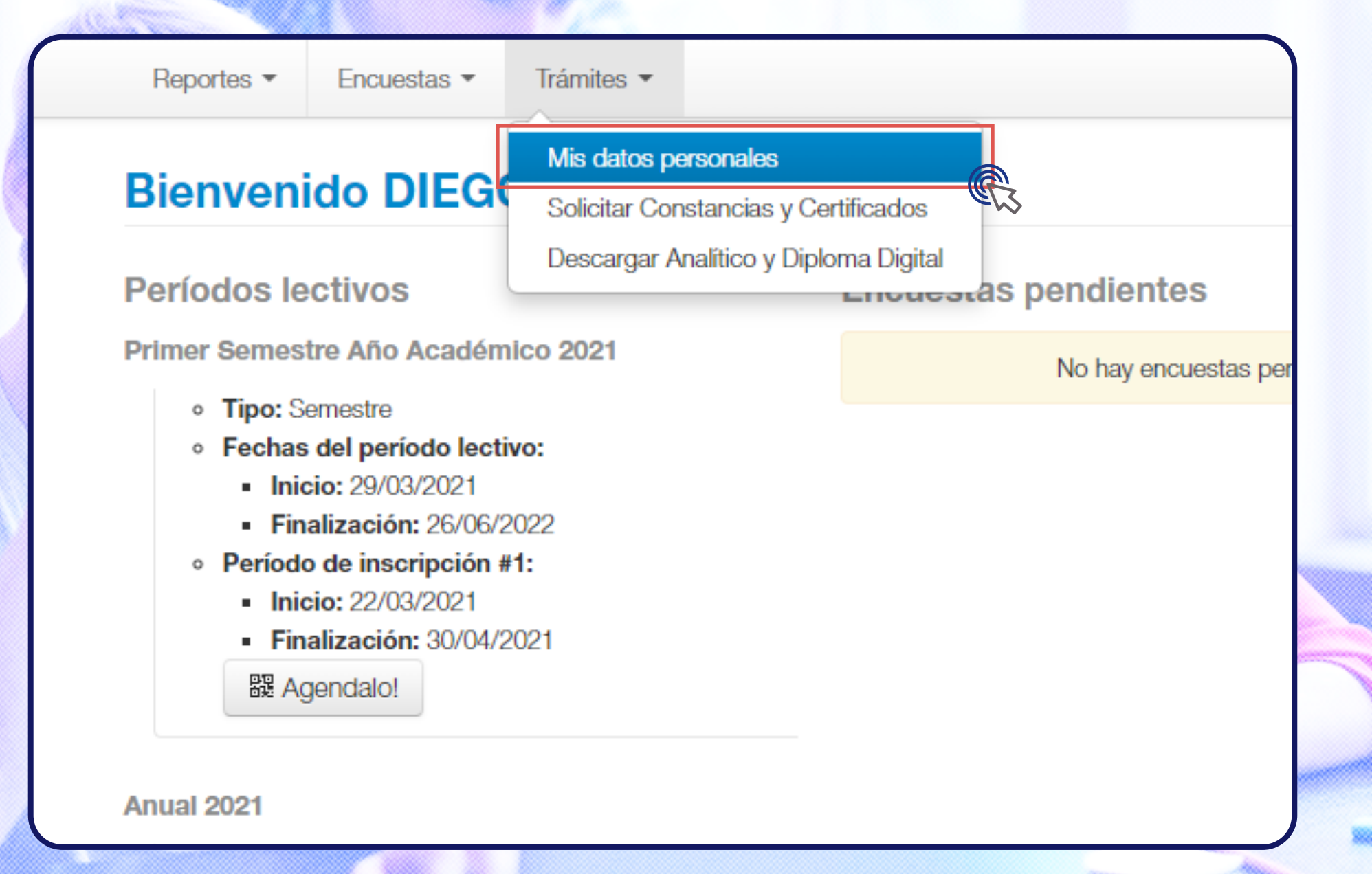

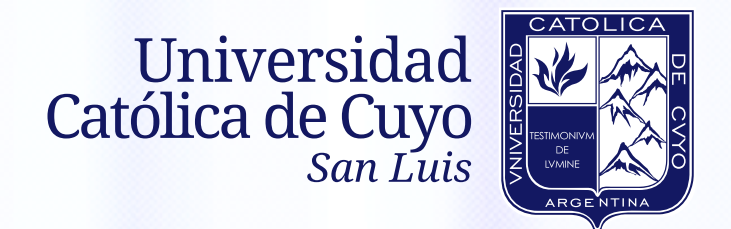

### Ahí vas a ver todas las pestañas referidas a tus datos. Es **muy importante** que estén **completos**.

VALIDACIÓN

DE DATOS

SIUGUARANÍ

| Datos personales<br>Domicilio            | Tus datos se encuentran vigentes. De toda<br>"Confirmar" al fin | as maneras, si tenés algún dato para modificar, no olvides pres<br>nalizar para indicar que se encuentran actualizados. |  |
|------------------------------------------|-----------------------------------------------------------------|----------------------------------------------------------------------------------------------------|--|
| Datos de contacto<br>Estudios            | Datos personales                                                |                                                                                                    |  |
| Financiamiento                           |                                                                 |                                                                                                    |  |
| Datos laborales                          |                                                                 |                                                                                                    |  |
| Tecnología                               |                                                                 |                                                                                                    |  |
| Deportes                                 |                                                                 |                                                                                                    |  |
| Idiomas                                  |                                                                 |                                                                                                    |  |
| Datos de salud                           | Situación familiar                                              |                                                                                                    |  |
| Preferencias de Institución y Propuesta  | Situation familiar                                              |                                                                                                    |  |
| Actuación docente                        |                                                                 | ¿Estás unido de hecho?                                                                                                  |  |
| Actuación profesional                    | Seleccione V                                                    |                                                                                                    |  |
| Allegados                                | Cantidad de hijos                                               | Cantidad de familiares a cargo                                                                                          |  |
|                                          | Seleccione 🗸                                                    | Seleccione                                                                                                    |  |
| Última confirmación: 09/06/2022          | Situación de tu padre                                           | Situación de tu madre                                                                                                   |  |
| Los campos marcados con (*) son          | Seleccione 🗸                                                    | Seleccione                                                                                                    |  |
| obligatorios.                            |                                                                 |                                                                                                    |  |
| Una vez que hayas actualizado tus datos, | Turne and adda                                                  |                                                                                                    |  |
| presioná el botón "Confirmar".           |                                                                 |                                                                                                    |  |
|                                          | Turno preferido                                                 |                                                                                                    |  |
|                                          | Seleccione 🗸                                                    |                                                                                                    |  |

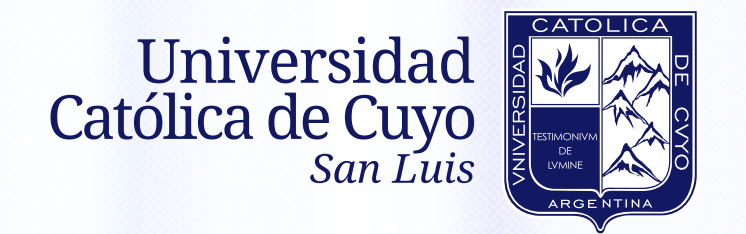

### Una vez completado tu **Domicilio durante** el período de clases y si este es el mismo que el **Domicilio de procedencia**, completalo haciendo click en **Copiar domicilio del período de clases**.

VALIDACIÓN

DE DATOS

| Dorrisilio "Confirmar" al finalizar para indicar que se encuentran actualizados.     Datos de contacto   Estudios   Financiamiento   Datos laborales   Tecnología   Deportes   Idiomas   Datos de salud   Preferencias de Institución y Propuesta   Actuación profesional   Alegados     Itima confirmación: 09/06/2022     Itima confirmación: 09/06/2022     Contación     Coligo Postal        Buscar códino postal                                                                                                    | *Confirmar* al finalizar para indicar que se encuentran actualizados.     Domicilio     Domicilio durante el período de clases     Cale     Vininero     Piso        Número   Piso   Debartamento   Unidad        Vininero   Piso   Debartamento   Unidad     Vininero   Piso   Debartamento   Unidad     Vininero   Piso   Debartamento   Unidad        Vininero   Piso   Dotal   Barrio   Viningo Postal   Barrio   Discar código postal   Tipo de vivienda   Con quién vivis durante este periodo?   In tus datos,                                                                                                    | Datos personales                                                               | Tus datos se encuentran vigentes. De toda                                           | as maneras, si tenés algún dato para modificar, no olvides presionar el boto | in     |
|----------------------------------------------------------------------------------------------------|----------------------------------------------------------------------------------------------------|--------------------------------------------------------------------------------|-------------------------------------------------------------------------------------|------------------------------------------------------------------------------|--------|
| Datos de contacto   Estudios   Estudios   Enanciamiento   Datos laborales   Tecnología   Deportes   Idiomas   Datos de salud   Preferencias de Institución y Propuesta   Actuación docente   Actuación profesional   Alegados      tima confirmación: 09/06/2022   Código Postal   Envire   Buscar código postal                                                                                                    | Domicilio     Domicilio durante el período de clases     Cale     Verpuesta     Número   Piso   Departamento   Unidad   Argentina   Verpuesta     Verpuesta     Verpuesta     Domicilio durante el período de clases     Valad     Número   Piso   Departamento   Unidad   Argentina   Stecciona di pais y tasta termenas terme de la localidad buscada para ver ura lasta de opciones. Tartitén podén usar la buscada avarazada   Verpuesta   Verpuesta   Domicilio durante el período postal   Too de vivienda   Codigo Postal   Barrio   Jona   Too de vivienda   Codigo postal   Too de vivienda   Con quién vivis durante este periodo?   Nus datos,                                                                                                    | Domicilio                                                                      | "Confirmar" al fin                                                                  | alizar para indicar que se encuentran actualizados.                          |        |
| Estudios Estudios Estudios Enanciamiento Datos laborales Tecnología Deportes Idiomas Datos de salud Preferencias de Institución y Propuesta Actuación profesional Allegados Internet Internet Estudios Internet Estudios Internet Estudios Internet Estudios Internet Estudios Internet Estudios Internet Estudios Internet Estudios Internet Estudios Internet Estudios Internet Estudios Internet Estudios Internet Estudios Internet Estudios Internet Estudios Internet Estudios Internet Internet In | y Propuesta y Propuesta y Propuesta y Propuesta y Domicilio durante el período de clases Cale Unidad Unidad Localidad Localida | Datos de contacto                                                              | Develoilie                                                                          |                                                                              |        |
| Financiamiento   Datos laborales   Tecnología   Deportes   Idiomas   Datos de salud   Preferencias de Institución y Propuesta   Actuación docente   Actuación profesional   Alegados                                                                                                    | y Propuesta y Propuesta y Propuesta y Domicilio durante el período de clases Cale Unidad Unidad Localidad Argentina Localidad Argentina Steccona el país y lipeia las primeras letras de la localidad buecada para ver una lista de opciones. También podías usar la biargueda avanzada: Domicilio durante este período? In tus datos, Inter este período? Inter este período? | Estudios                                                                       | Domicilio                                                                           | G                                                                            | uardar |
| Datos laborales   Tecnología   Deportes   Idiomas   Datos de salud   Preferencias de Institución y Propuesta   Actuación docente   Actuación profesional   Alegados                                                                                                    | y Propuesta y Propuesta Localidad Localidad Lo | Financiamiento                                                                 | Domicilio durante el período de clases                                              |                                                                              | 4.     |
| Deportes   Idiomas   Datos de salud   Preferencias de Institución y Propuesta   Actuación docente   Actuación profesional   Alegados                                                                                                    | y Propuesta y Propuesta Localidad Localidad Lo | Datos laborales                                                                | Calle                                                                               |                                                                              | -      |
| Idionas   Datos de salud   Preferencias de Institución y Propuesta   Actuación docente   Actuación profesional   Allegados                                                                                                    | y Propuesta   Número Piso   Departamento Unidad   Localidad   Argentina   Stecciona el pais y tipeia las primeras letras de la localidad buscada para ver ura lista de opciones. También podés usar la bisqueda avanzada.   Limpiar Búsqueda avanzada   S2022 Código Postal   ') son Buscar código postal   Tpo de vivienda ¿Con quién vivis durante este período?   tus datos, Seleccione                                                                                                    | Deportes                                                                       |                                                                                     |                                                                              |        |
| Datos de salud<br>Preferencias de Institución y Propuesta<br>Actuación docente<br>Actuación profesional<br>Allegados<br>tima confirmación: 09/06/2022<br>Ideal de localidad buscada para ver una lista de opciones. También podés usar la búsqueda avanzada.<br>Localidad<br>Seleccioná el pais y tipeá las primeras letras de la localidad buscada para ver una lista de opciones. También podés usar la búsqueda avanzada.<br>Limplar Búsqueda avanzada<br>Buscar cócligo postal                                                                                                    | y Propuesta y Propuesta y Propuesta y Propuesta Localidad Localidad Localidad Argentina Seleccioná el país y tipeá las primeras letras de la localidad buscada para ver una lista de opciones. También podés usar la búsqueda avanzada. Limpiar Búsqueda avanzada Código Postal Buscar código postal Tipo de vivienda Tipo de vivienda Cocline Seleccione Seleccione                                                                                                    | Idiomas                                                                        |                                                                                     |                                                                              |        |
| Preferencias de Institución y Propuesta   Actuación docente   Actuación profesional   Allegados                                                                                                    | y Propuesta Localidad Argentina Seleccioná al pais y tipeá las primeras letras de la localidad buscada para ver una lista de opciones. También podés usar la búsqueda avanzada. LImplar Búsqueda avanzada Código Postal Buscar código postal Tipo de vivienda Tipo de vivienda C Seleccione                                                                                                    | Datos de salud                                                                 | Número Piso                                                                         | Departamento Unidad                                                          |        |
| Actuación docente<br>Actuación profesional<br>Allegados<br>tima confirmación: 09/06/2022<br>Código Postal<br>Buscar código postal                                                                                                    | Localidad Argentina Seleccioná el país y tipeá las primeras letras de la localidad buscada para ver una lista de opciones. También podás usar la búsqueda avanzada. Limpiar Búsqueda avanzada Código Postal Barrio Duscar código postal Dipo de vivienda Código postal Con quién vivís durante este período? Con quién vivís durante este período? Con quién vivís durante este períod | Preferencias de Institución y Propuesta                                        |                                                                                     |                                                                              |        |
| Actuación profesional<br>Allegados<br>ima confirmación: 09/06/2022 Código Postal<br>Código Postal<br>Buscar código postal                                                                                                    | Argentina   Seleccioná el país y tipeá las primeras letras de la localidad buscada para ver una lista de opciones. También podés usar la búsqueda avanzada.   J2022   Código Postal   Buscar código postal   Tipo de vívienda   Seleccione                                                                                                    | Actuación docente                                                              | Localidad                                                                           |                                                                              |        |
| Allegados Seleccioná el país y tipeá las primeras letras de la localidad buscada para ver una lista de opciones. También podés usar la búsqueda avanzada. Limplar Búsqueda avanzada Código Postal Barrio Buscar código postal                                                                                                    | Seleccioná el país y tipeá las primeras letras de la localidad buscada para ver una lista de opciones. También podés usar la búsqueda avanzada.   S/2022   Código Postal   Buscar código postal   Tipo de vivienda   Con quién vivís durante este período?   Intus datos,                                                                                                    | Actuación profesional                                                          | Argentina 🗸                                                                         |                                                                              |        |
| Limplar     Búsqueda avanzada       código Postal     Barrio                                                                                                    | S/2022 Limpiar   S/2022 Código Postal   ') son Buscar código postal   Tipo de vivienda ¿Con quién vivís durante este período?   Io tus datos, Seleccione                                                                                                    | Allegados                                                                      | Seleccioná el país y tipeá las primeras letras de la localidad buscada para ver una | lista de opciones. También podés usar la búsqueda avanzada.                  |        |
| tima confirmación: 09/06/2022     Código Postal     Barrio                                                                                                    | Sr2022     Código Postal     Barrio       ') son     Buscar código postal                                                                                                    |                                                                                | Limpiar Búsqueda avanzada                                                           |                                                                              |        |
| Buscar código postal                                                                                                    | *) son Buscar código postal                                                                                                    | ima confirmación: 09/06/2022                                                   | Código Postal                                                                       | Barrio                                                                       |        |
| Buoda obligo posta                                                                                                    | Tipo de vivienda ¿Con quién vivís durante este período?                                                                                                    |                                                                                | Buscar código postal                                                                |                                                                              |        |
| igatorios.                                                                                                    | to tus datos, Seleccione                                                                                                    | igatorios.                                                                     |                                                                                     |                                                                              |        |
| Con quien vivis durante este periodo?                                                                                                    | to tus datos, Seleccione Seleccione Seleccione Seleccione Seleccione                                                                                                    |                                                                                | Tipo de vivienda                                                                    | ¿Con quien vivis durante este periodo?                                       |        |
| a vez que hayas actualizado tus datos,                                                                                                    | n"                                                                                                    | a vez que nayas actualizado tus datos,<br>isioná el botón <b>"Confirmar"</b> . | Seleccione V                                                                        | Seleccione V                                                                 |        |
|                                                                                                    |                                                                                                    |                                                                                |                                                                                     |                                                                              |        |
|                                                                                                    |                                                                                                    |                                                                                | Dominilio de procedencia                                                            |                                                                              | 4. C   |
|                                                                                                    |                                                                                                    |                                                                                | Domicilio de precedencia                                                            |                                                                              | +      |

-----

SIUGUARANÍ

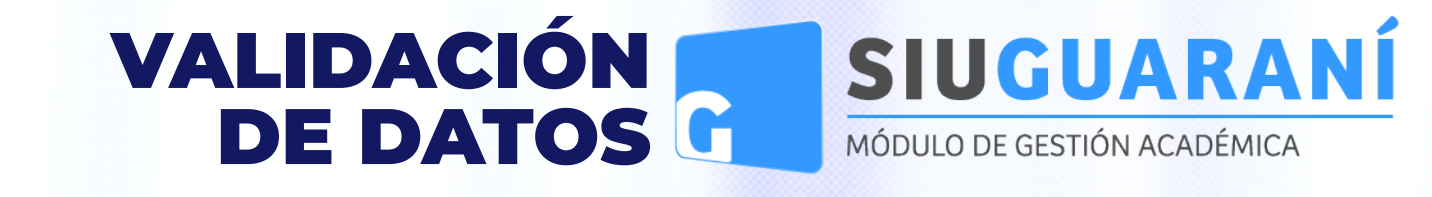

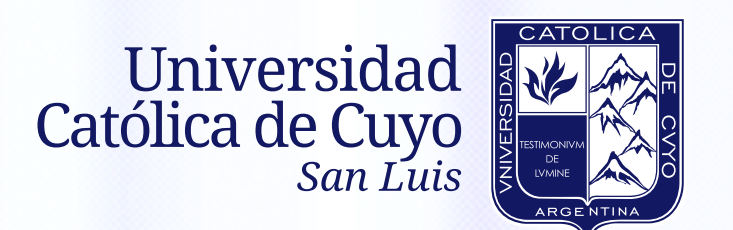

De esa misma manera vas a ir complentando cada una de las pestañas siguientes. Ahora vamos a ver algunas **aclaraciones** respecto de la carga de datos.

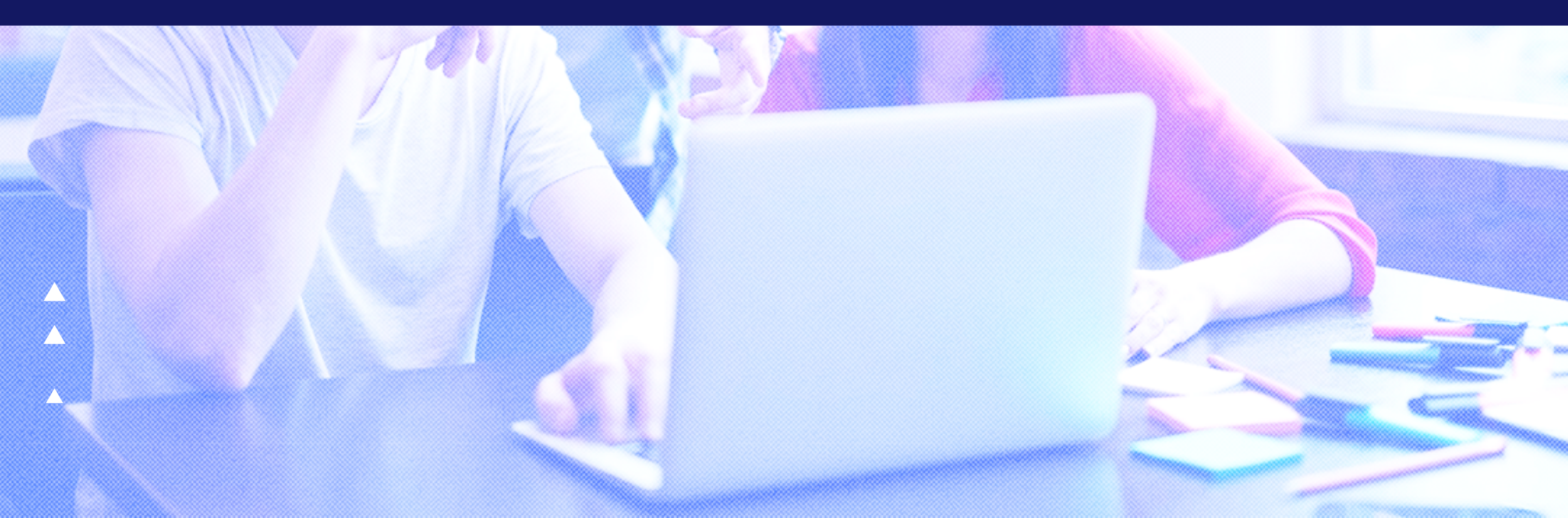

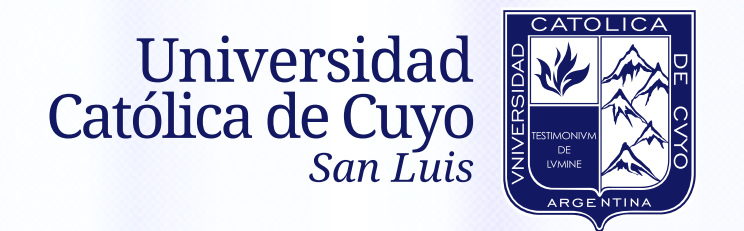

En la pesaña de **Estudios**, vas a realizar la carga de datos de la siguiente manera: hacé click en el botón **Agregar estudio**.

VALIDACIÓN

DE DATOS

SIUGUARANÍ

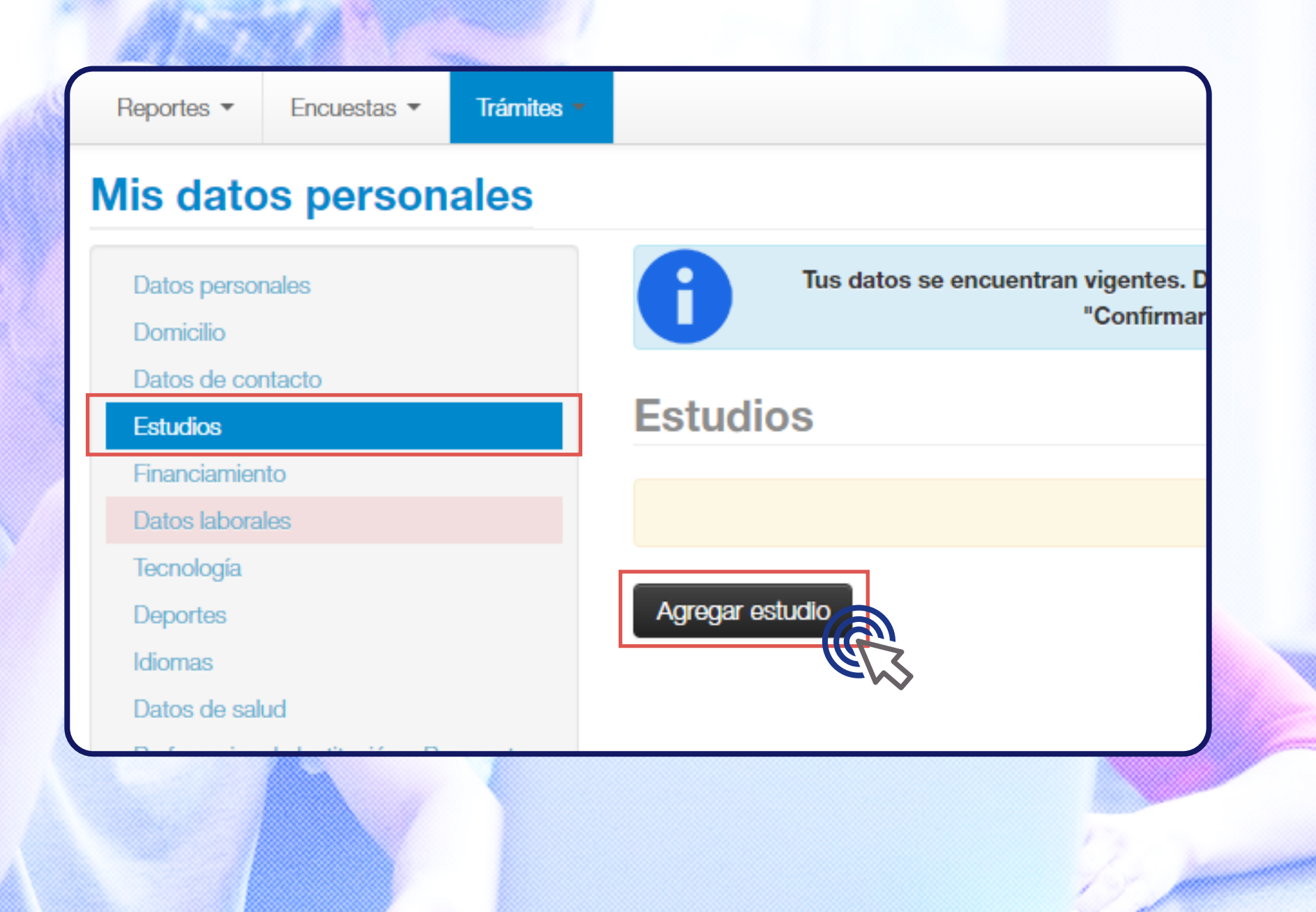

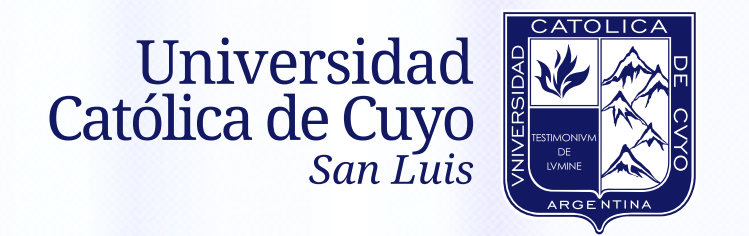

Luego vas a seleccionar tu nivel de estudios desde las opciones desplegables en donde dice **Nivel(\*)** haciendo click en la flecha que diche --Seleccione--

VALIDACIÓN

DE DATOS

SIUGUARANÍ

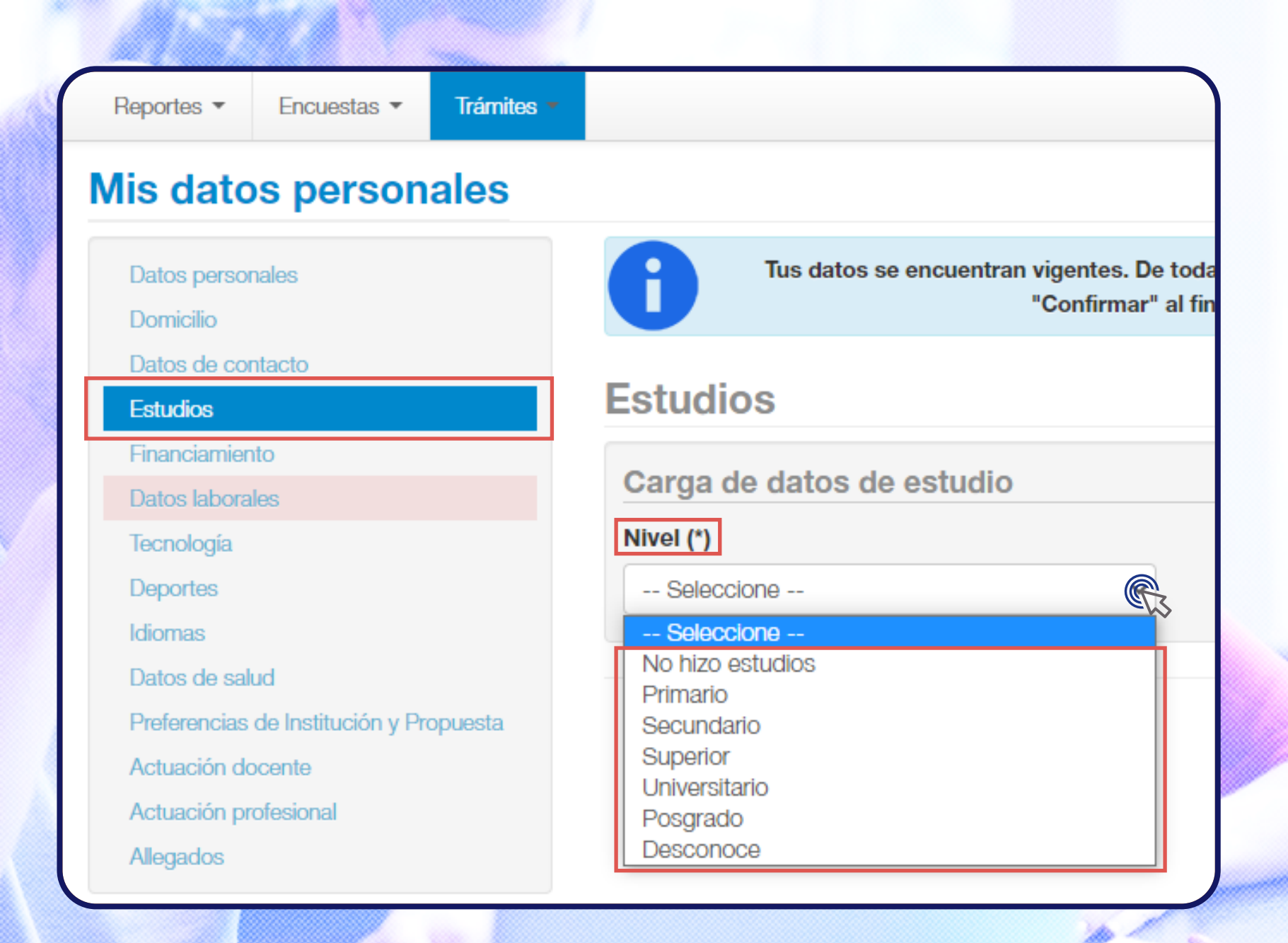

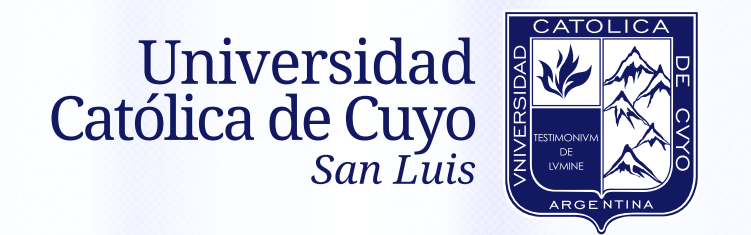

Una vez hayas elegido el nivel de estudios, se habilitarán los campos para que completés según corresponda, en este caso vas a ver el nivel **Secundario** como selección.

VALIDACIÓN

DE DATOS

SIUGUARANÍ

| Nivel (*)                                                                                                    |               |  |
|----------------------------------------------------------------------------------------------------|---------------|--|
| Secundario ~                                                                                                    |               |  |
| Colegio                                                                                                    |               |  |
|                                                                                                    |               |  |
| ïpeá algunas letras del Colegio buscado, y si aparece en la lista, seleccionalo. Si no, terminá de               | e escribirlo. |  |
| Año de egreso                                                                                                    |               |  |
| Seleccione 🗸                                                                                                    |               |  |
| Adeudás materias del secundario?                                                                                 |               |  |
|                                                                                                    |               |  |
|                                                                                                    |               |  |
| ripeá algunas letras del título buscado, y si aparece en la lista, seleccionalo. Si no, terminá de e             | scribirlo.    |  |
| Estado                                                                                                    | Ingreso       |  |
| Seleccione                                                                                                    |               |  |
|                                                                                                    |               |  |
| and the second second second second second second second second second second second second second second second |               |  |

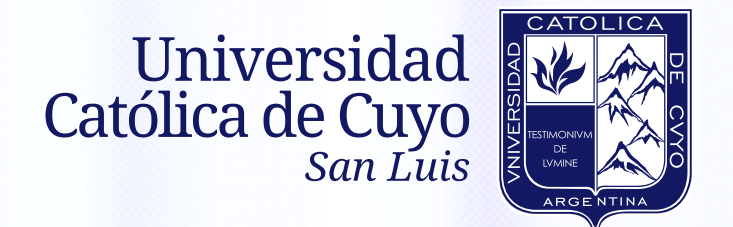

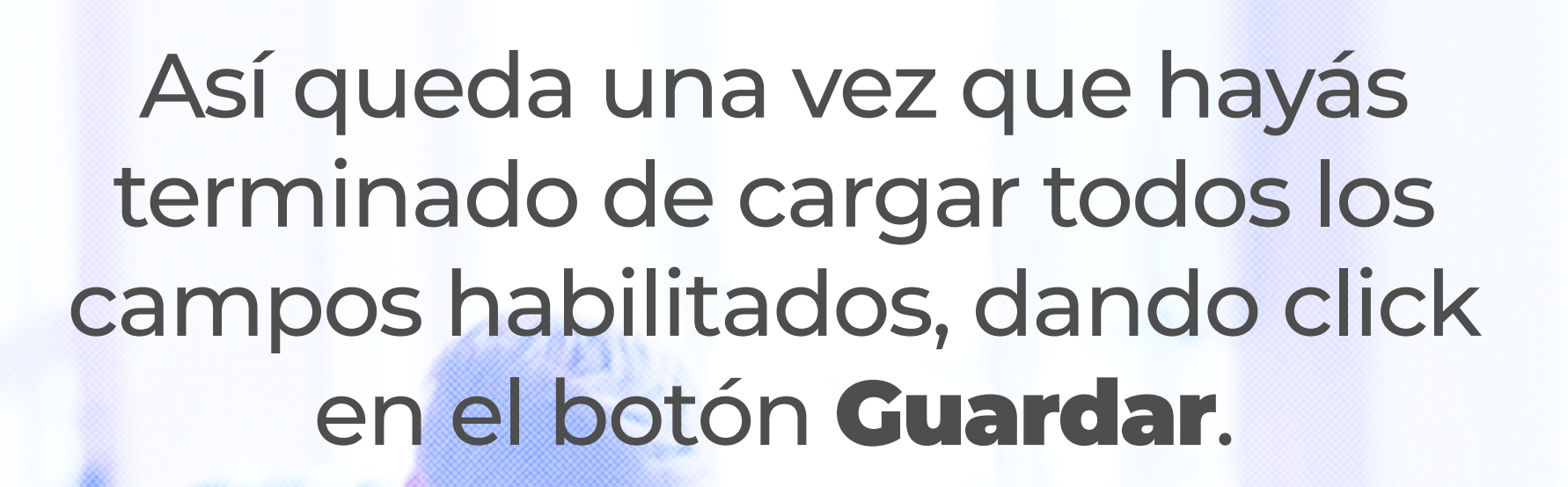

VALIDACIÓN

DE DATOS

SIUGUARANÍ

| )atos personales<br>)omicilio           | Tus             | datos se encuentran vigentes. De todas maneras, si tenés<br>"Confirmar" al finalizar para indicar q |
|-----------------------------------------|-----------------|----------------------------------------------------------------------------------------------------|
| atos de contacto                        | Estudios        |                                                                                                    |
| inanciamiento                           | Nivel           | Institución / Colegio                                                                               |
| ecnología                               | Secundario      | Colegio Nro. 10 Martin Miguel De Guernes                                                            |
| eportes                                 |                 | <u> </u>                                                                                            |
| diomas                                  | Agregar estudio |                                                                                                    |
| atos de salud                           |                 | -                                                                                                   |
| Preferencias de Institución y Propuesta |                 |                                                                                                    |
| ctuación docente                        |                 |                                                                                                    |

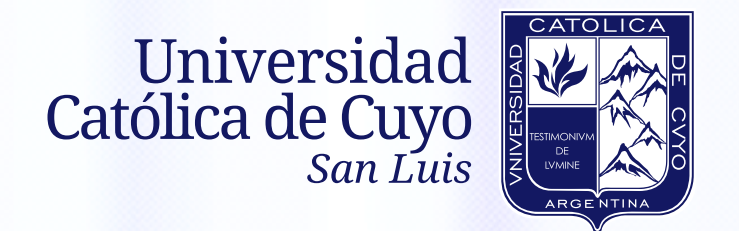

#### En la pestaña de **Deportes**, si realizás alguno hace click en la casilla **¿Practicás deportes?** para que los campos que correspondan se habiliten y los puedas completar.

VALIDACIÓN

DE DATOS

SIUGUARANÍ

| Reportes 🔻                   | Encuestas 🔻 | Iramites - |                   | Deportes                                                              |   |
|------------------------------|-------------|------------|-------------------|-----------------------------------------------------------------------|---|
| Mis dato                     | os person   | ales       |                   | Practicás deportes?                                                   |   |
| Datos perso<br>Domicilio     | nales       |            | Tus date          | ¿Dónde practicás?                                                     |   |
| Datos de co<br>Estudios      | ntacto      |            | Deportes          | <ul> <li>En la universidad</li> <li>En un gimnasio privado</li> </ul> |   |
| Financiamier<br>Datos labora | nto<br>iles |            | Practicás deporte | e Particular <ul> <li>Otros lugares</li> </ul>                        |   |
| Deportes                     |             |            |                   | ¿Qué practicás?                                                       |   |
| Idiomas                      |             |            |                   | <ul> <li>Fútbol</li> <li>Básquet</li> <li>Vóley</li> </ul>            | 5 |
|                              |             |            |                   | Natación                                                              |   |

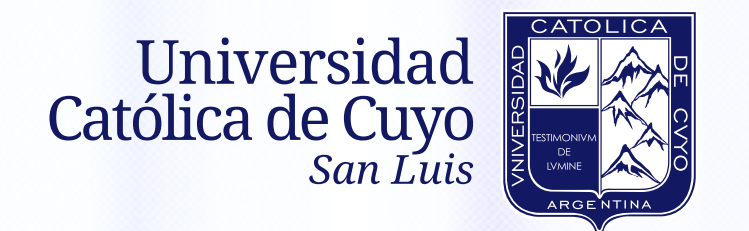

## Una vez completadas todas las pestañas, hace click en el botón **Confirmar** para terminar con la **validación de datos en SIU**.

VALIDACIÓN

DE DATOS

SIUGUARANÍ

|                       | Los | s datos han sido confirmados.  |   |                   |
|-----------------------|-----|--------------------------------|---|-------------------|
| Datos personales      |     |                                | G | uardar            |
|                       |     |                                |   |                   |
| Situación familiar    |     |                                |   | $= \Psi_{\rm fr}$ |
| Estado civil          |     | ¿Estás unido de hecho?         |   |                   |
| Soltero               | ~   |                                |   |                   |
| Cantidad de hijos     |     | Cantidad de familiares a cargo |   |                   |
| No tiene              | ~   | No tiene                       | ~ |                   |
| Situación de tu padre |     | Situación de tu madre          |   |                   |
| Vive                  | ~   | No Vive                        | ~ |                   |
| Turno preferido       |     |                                |   | - 4 <sub>6</sub>  |
| Turno preferido       |     |                                |   |                   |
| Mañapa                | ~   |                                |   |                   |